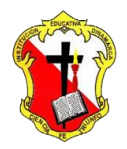

## Institución Educativa Dinamarca

NIT: 811.039.002-6 // DANE: 105001006068 Aprobada por resolución 16.362 del 27 de noviembre de 2002 Secretaría de Educación de Medellín - Núcleo 920

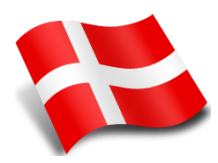

## SUPERPOSICION DE IMAGEN EN PHOTOSHOP

1. Descargar un fondo y una imagen y guardarlas en mis documentos. Ejemplo

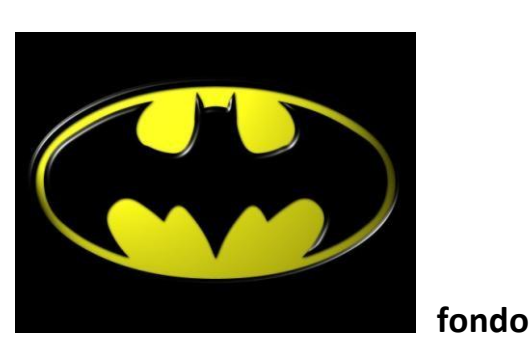

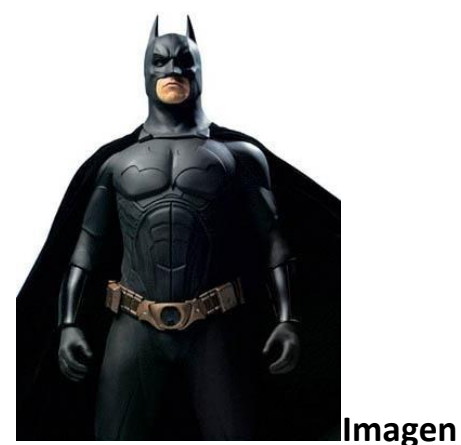

- 2. La imagen fondo la debe abrir desde Photoshop y guardar como formato pdf y luego cerrarla
- 3. Luego Abrir la foto a editar con photoshop
- 4. Usar la herramienta de PLUMA y seleccionar con trazados para recubrir la parte de la

Imagen a superponer.

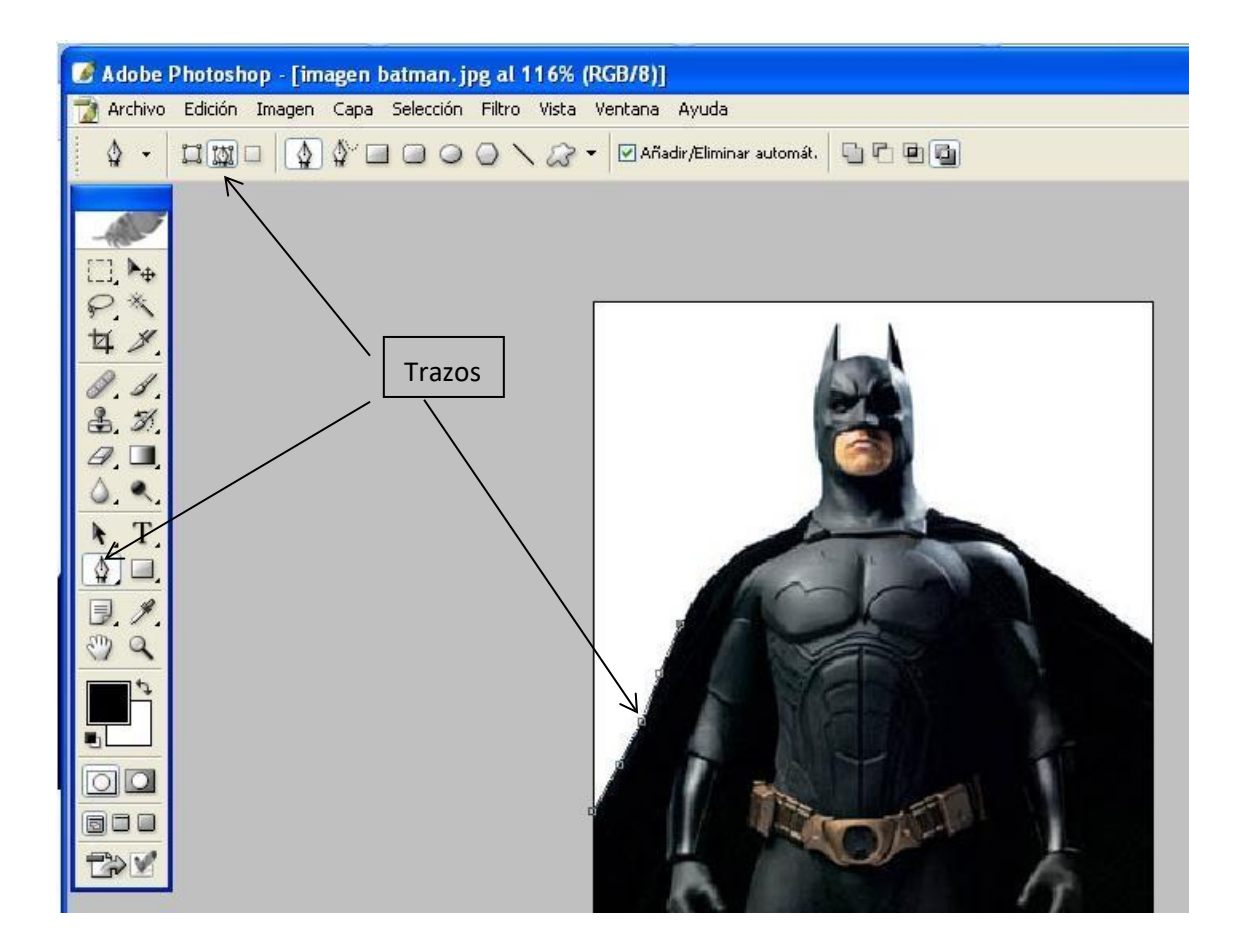

 Luego sobre la parte de la imagen a superponer hacer clic derecho y clic la opción Hacer Selección y OK.

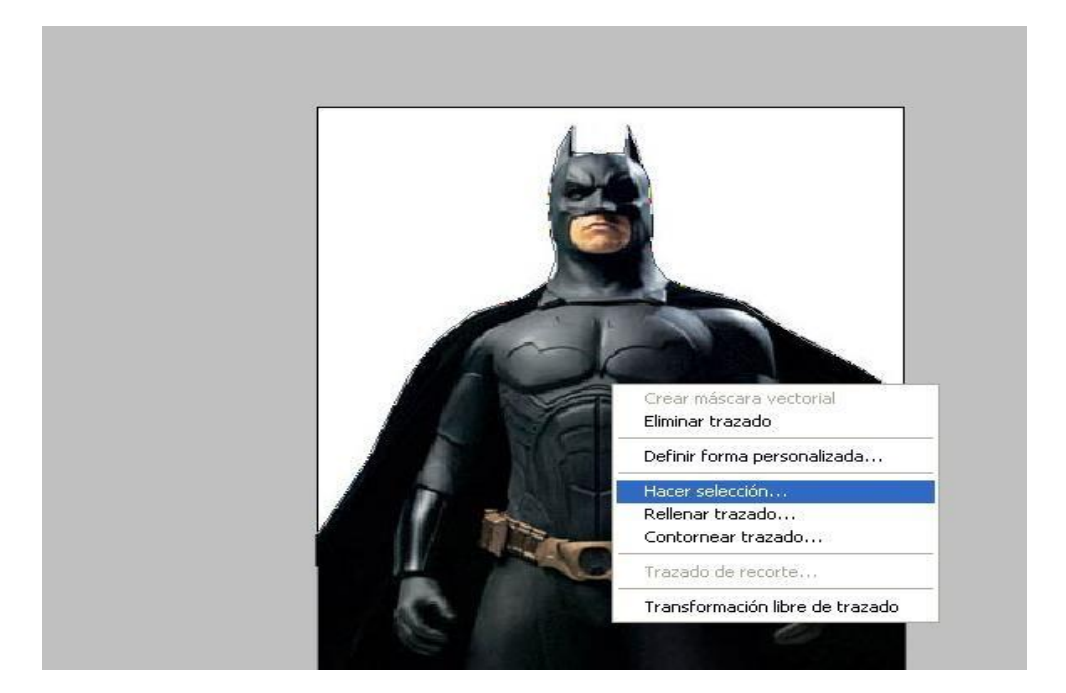

| Interpretar             |         |
|-------------------------|---------|
| Suavizar                |         |
| Operación               |         |
| Selección nueva         |         |
| O Restar de la selecció | ,<br>ôn |
| O Intersecar con sele   | clón    |

6. Clic en el menú edición y clic en copiar o Ctrl + C.

| 🎽 Archivo  | Edición      | Imagen                | Capa      | Selección | Filtro | Vista   | Ventana           | Ayu     |
|------------|--------------|-----------------------|-----------|-----------|--------|---------|-------------------|---------|
| <b>☆</b> - | Desh<br>Paso | acer Camb<br>adelante | oio de se | elección  | 1      | Mayús-I | Ctrl+Z<br>-Ctrl+Z | dir/Eli |
|            | Paso         | atrás                 |           |           |        | Alt+    | -Ctrl+Z           |         |
| -Mar       | Trans        | sición                |           |           | j.     | Mayús-I | -Ctrl+F           |         |
|            | Corta        | ar                    |           |           |        |         | Ctrl+X            |         |
| PX         | Copia        | ari                   |           |           |        |         | Ctrl+C            |         |
| tx #       | Copia        | ar combina            | ido       |           | ្យ     | Mayús+  | -Ctrl+C           |         |
|            | Pega         | r                     |           |           | 0<br>8 |         | Ctrl+V            |         |

7. Clic en el menú Capa, Nueva – Capa (Nombre: capa 1) y OK

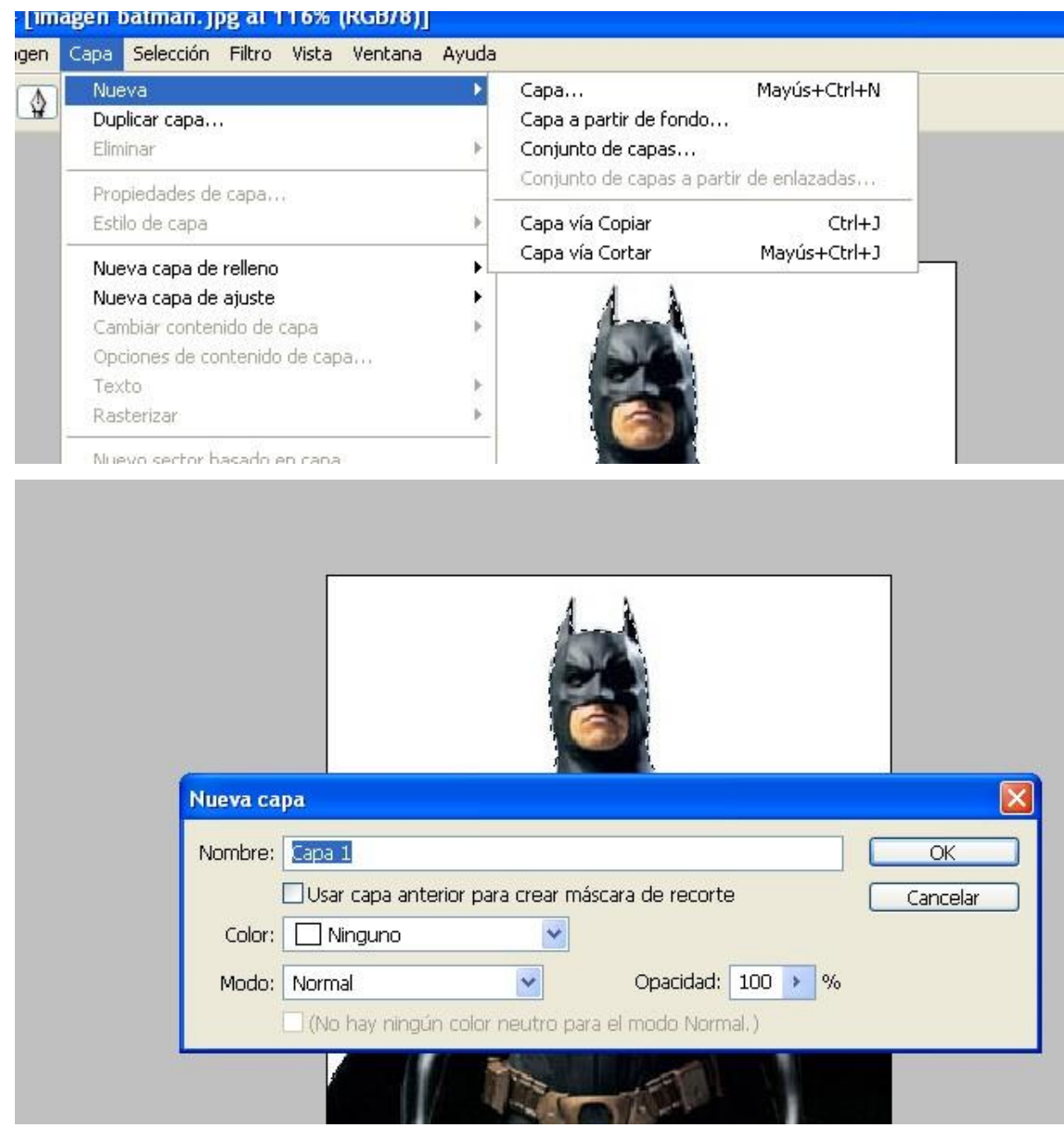

8. Clic en el menú edición y clic en pegar o Ctrl + V. verificar que la imagen se pegue en la capa

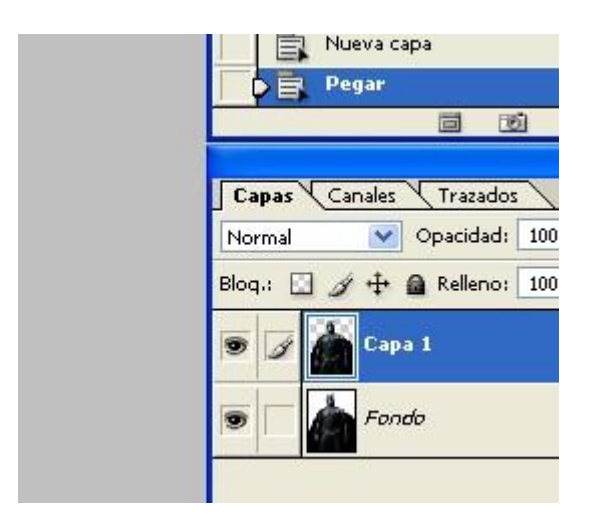

9. Luego eliminar la capa original(fondo) y sobre la nueva capa colocar el fondo de la otra imagen

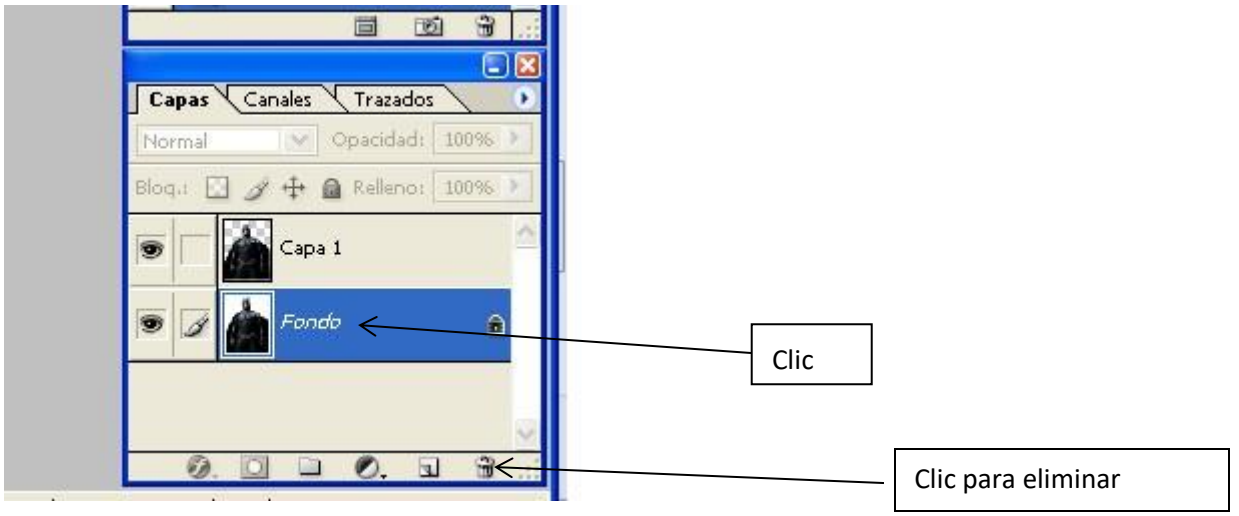

10. Clic en el menú Capa, Nueva – Capa(Nombre: capa 2) y OK

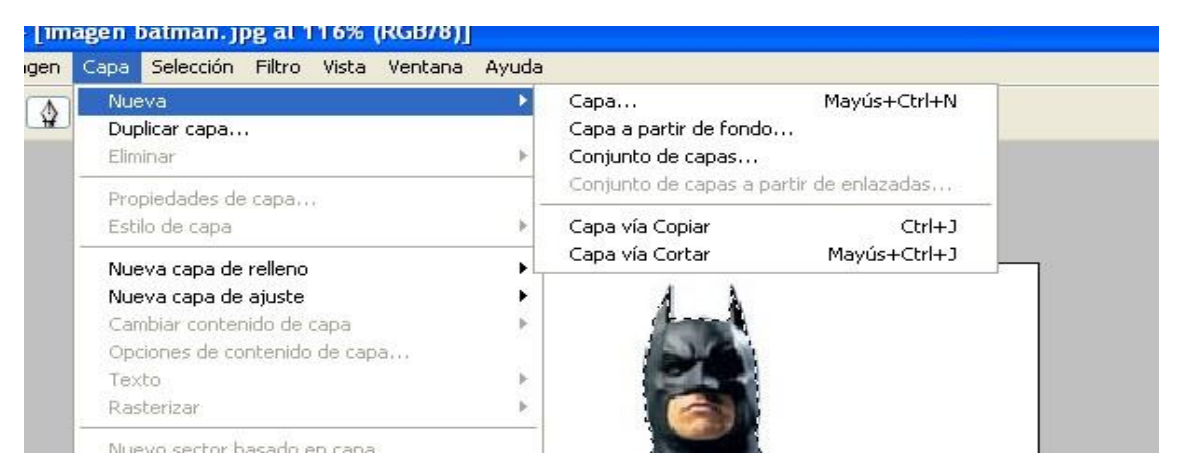

| Nueva ca | pa                                                                                                    |
|----------|----------------------------------------------------------------------------------------------------|
| Nombre:  | Capa 2                                                                                                    |
|          | Usar capa anterior para crear máscara de recorte                                                                                                    |
| Color:   | Ninguno 💌                                                                                                    |
| Modo:    | Normal Opacidad: 100 > %                                                                                                    |
|          | When he are represented and an an end of the region of the region of the second of the second of |

11. Ordenar las capas en el siguiente orden:

| Capas Canales Trazados<br>Normal Opacidad: 100%<br>Bloq.: 2 + 2 Relleno: 100%                                                                                                    |
|----------------------------------------------------------------------------------------------------|
| Capas Canales Trazados<br>Normal Opacidad: 100%<br>Bloq.: 2 2 4 a Relleno: 100%                                                                                                    |
| Capas Canales Trazados   Normal Opacidad: 100%   Bloq.: Image: Image: |
| Capas Canales Trazados   Normal Opacidad: 100%   Bloq.: Image: Capa 1 Image: Capa 1                                                                                                    |
| Normal Opacidad: 100%<br>Bloq.: 🖸 🖉 🕂 🚔 Relleno: 100%                                                                                                    |
| Bloq.: 🖸 🖋 🕂 🚘 Relleno: 100%                                                                                                    |
| Capa 1                                                                                                    |
|                                                                                                    |
| 🔊 🖋 🔛 Capa 2                                                                                                    |
| Miniatura de capa                                                                                                    |

Luego hacer clic en el menú archivo, clic en el comando colocar.

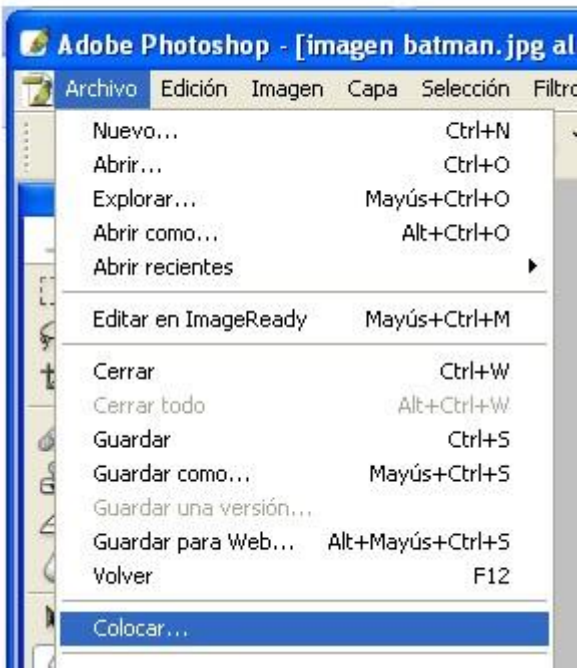

13. Seleccionar y abrir la imagen del fondo y ajustarla de acuerdo al tamaño de la otra

| MiPC              |         |                                               |   |          |
|-------------------|---------|-----------------------------------------------|---|----------|
| Mis sitios de red |         | PDF                                           |   |          |
|                   |         | fondo                                         |   |          |
|                   | Nombre: | fondo                                         | ~ | Colocar  |
|                   | Tipo:   | Formatos analizables (*.AL;*.EPS;*.PDF;*.PDP) | ~ | Cancelar |
|                   |         | Tamaño de archivo: 106,3K                     |   |          |

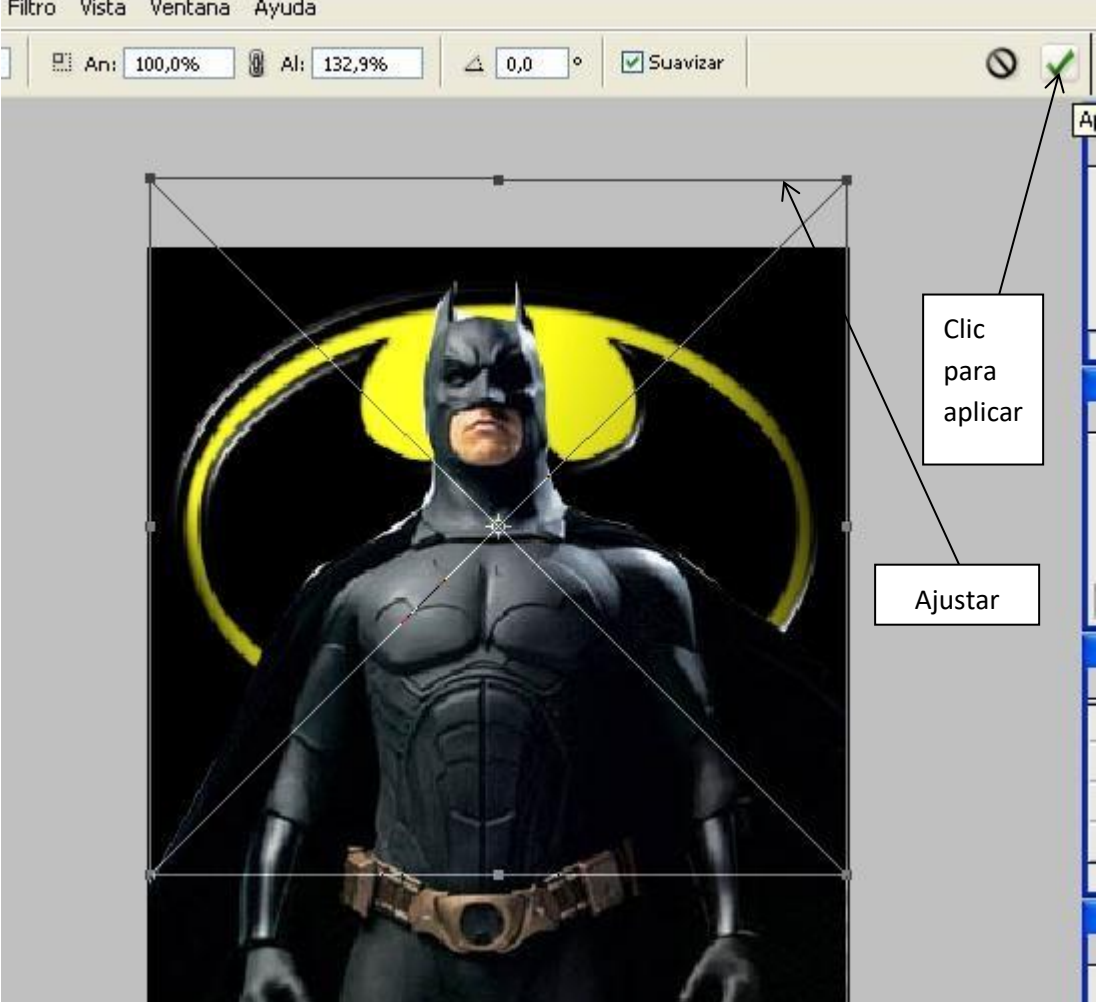

## 14. Ajustar hasta que quede a punto y clic en aplicar. Filtro Vista Ventana Ayuda

15. Guardar el archivo editado como formato de photoshop (PSD), y luego guardarlo como formato (JPEG) .Con el nombre de superposición de imagen y el nombre de cada una.

| Nombre:    | de superposición de imagen y el nombre.jpg |               | *        | Guardar |
|------------|--------------------------------------------|---------------|----------|---------|
| Tipo:      | JPEG (*JPG;*JPEG;*J                        | ~             | Cancelar |         |
| iones de g | juardado                                   |               |          |         |
| rdar:      | 🗹 Como copia                               | Anotaciones   |          |         |
|            |                                            | Tintas planas |          |         |